# **USER MANUAL**

Project: NEPRO

Module: Vendor

Process: Vendor Profile Registration

### <u>STEP 1: -</u>

- 1. Access NLC website main page through nlc.com.pk
- 2. On top right click tender notification

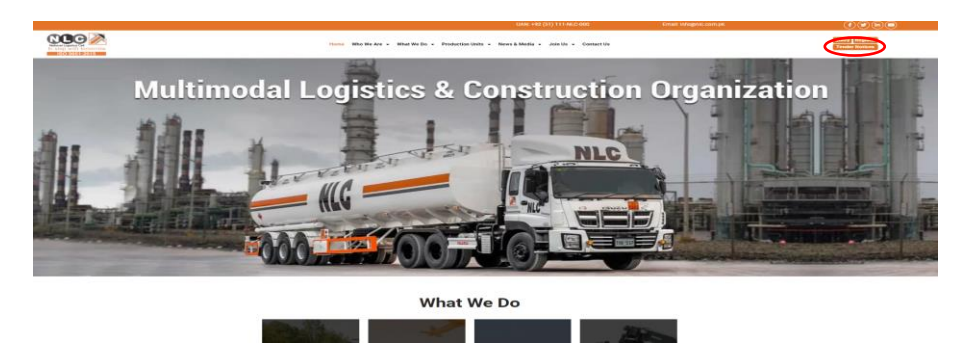

#### <u>STEP 2: -</u>

3. Click below icon on "Bidder Registration / Sign In"

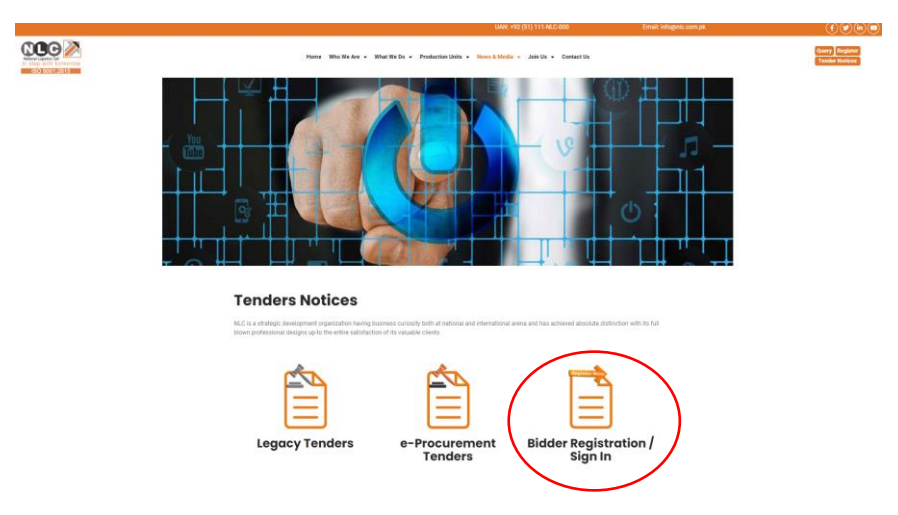

#### <u>STEP 3: -</u>

4. A Sign In / Sign Up screen will appear, Click on "Sign Up" button

| = NLC NEPRO |                              |  |
|-------------|------------------------------|--|
|             |                              |  |
|             |                              |  |
|             | 0                            |  |
|             |                              |  |
|             | 1/semame                     |  |
|             | J Password                   |  |
|             | Remember me Forgol Password? |  |
|             | Sign Up                      |  |
|             |                              |  |

<u>STEP 4: -</u>

5. On sign up screen, enter username without spaces (must be unique) and password (must contain: a minimum of 1 lower case letter [a-z] and. a minimum of 1 upper case letter [A-Z] and. a minimum of 1 numeric character [0-9]), then press "Save & Next" button.

| = NLCX NEPRO |                                                                                                    |  |
|--------------|----------------------------------------------------------------------------------------------------|--|
|              | STEP 1 : NEPRO - Sign Up<br>Usemane<br>Sassword<br>Confirm Password<br>Confirm Password<br>Re-Password |  |
|              | Save & Next<br>Go to Login                                                                             |  |

#### STEP 5: -

6. Fill all the necessary fields in "**Vendor Profile Registration**". Enter all field as per syntax Company Info, Focal Person info, Add Domains of Interest, and OEM partner status. Click Save and Next button

|   | <ul> <li>abc</li> <li>iii) 45654-6</li> <li>★ ppp</li> <li>≥ 2132133</li> <li>ii) 2132-13</li> <li>Other Info</li> </ul> | 6546546-4<br>321321<br>321321 |               |                | × ×       |
|---|----------------------------------------------------------------------------------------------------|-------------------------------|---------------|----------------|-----------|
|   | <ul> <li>₩ 45654-6</li> <li>★ ppp</li> <li>\$ 2132132</li> <li>□ 2132-13</li> <li>Other Info</li> </ul>                  | 6546546-4<br>321321<br>321321 |               |                | 0         |
|   | ppp     2132133     2132-13     Other Info                                                                               | 321321<br>321321              |               |                | ١         |
|   | 2132133     2132-13     2132-13     Other Info                                                                           | 321321<br>321321              |               |                | ٢         |
|   | Conter Info                                                                                                    | 321321                        |               |                |           |
|   | Other Info                                                                                                    |                               |               |                |           |
|   | Other Info                                                                                                    |                               |               |                |           |
|   |                                                                                                    | Batteries *                   |               |                |           |
| v | Select Domair                                                                                                    | ns :                          |               |                | Add OEM + |
|   | Sr. OEM                                                                                                    | / Name                        | Vendor Status | Partner Status | Action    |
|   |                                                                                                    |                               |               |                |           |
|   |                                                                                                    |                               |               |                |           |
|   |                                                                                                    |                               |               |                |           |
|   |                                                                                                    |                               |               |                |           |

## <u>STEP 6: -</u>

7. Upload all the necessary documents in PDF format "**NEPRO – Upload Documents**".

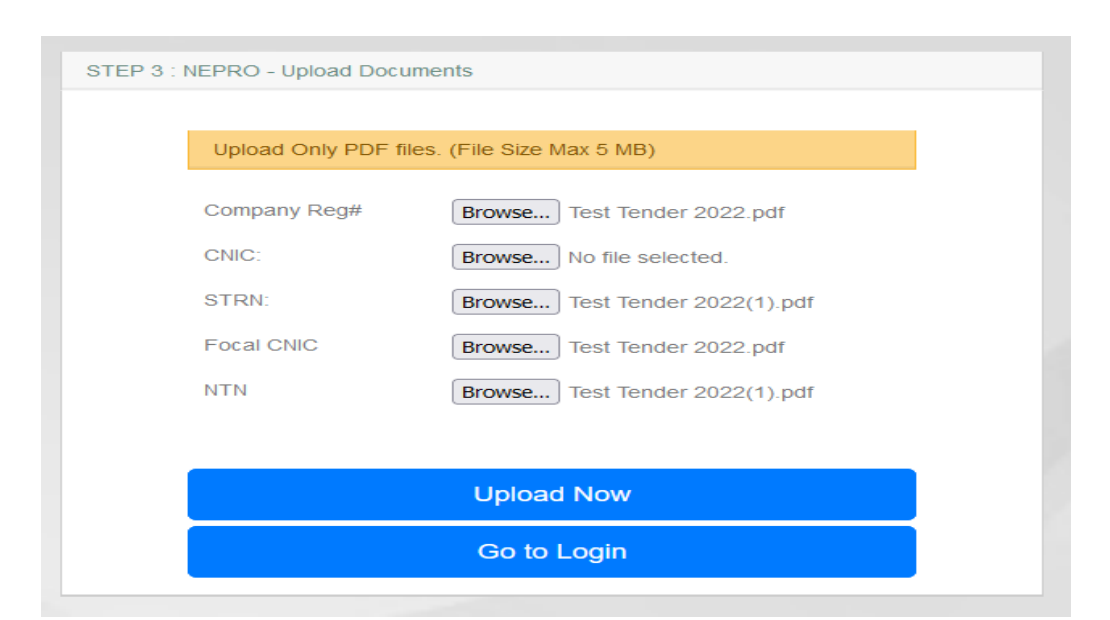

### <u>STEP 7: -</u>

8. Confirmation email will be received after account activation

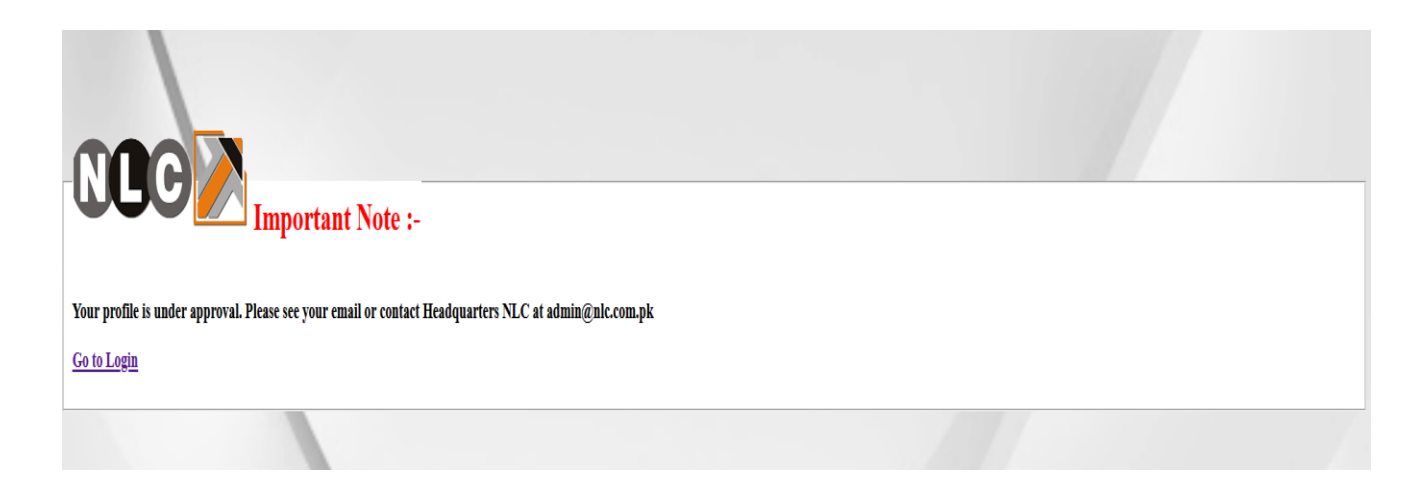